# How to Register and Enroll in eFlex 101 on TalentLMS

Complete all steps below.

## Step 1: Create Your TalentLMS Account

- 1. Go to https://eflex-arcourts.talentlms.com/plus/signup
- 2. Complete the Sign-Up Form (see image for reference):
  - First Name Enter your first name.
  - Last Name Enter your last name.
  - Email Use a valid professional email address.
  - Username Choose a unique username.
  - Password Must be at least 8 characters, with:
    - 1 uppercase letter
    - 1 lowercase letter
    - 1 number
- 3. Complete the CAPTCHA Check "I'm not a robot."
- 4. Click "Create account."
- 5. You will see a Term of Service you must accept.
- 6. Once complete, you will be logged in automatically.

Note: If you already have an account, click "Login!" at the top of the pageor skip to Step 2.

#### Step 2: Log In to TalentLMS

- 1. Go to https://eflex-arcourts.talentlms.com/plus/login
- 2. Enter your username and password.
- 3. Click "Login."

#### Step 3: Register for eFlex 101 and Complete Course

1. (For new users) Once logged in, click "Get your first course" in the center of the pageor select

(For existing users) click "Course Catalog" in the left column.

- 2. If eFlex 101 is not present on this screen, you must search eFlex 101.
- 3. Click the blue and white "+" button to add this to your courses and click on the eFlex image to be directed to the course page.
- 4. Click "Start Course" to begin the training.
- 5. Complete the course.

## **Continuing Legal Education (CLE) Credit**

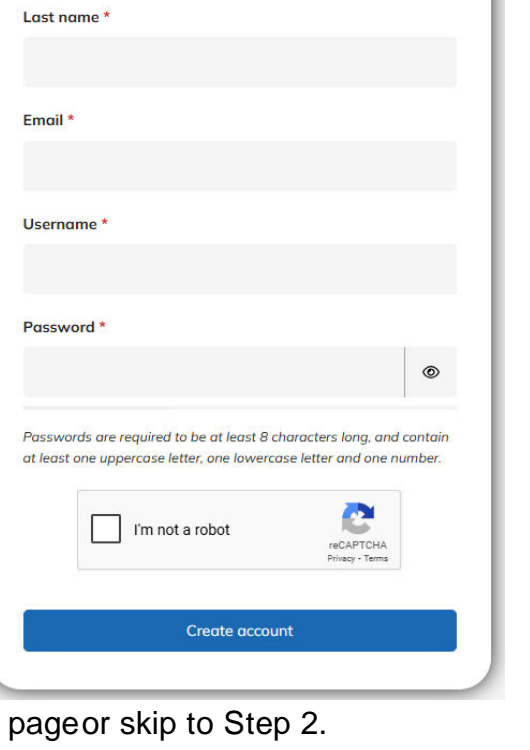

Sign up
Already have an account? Login!

First name \*

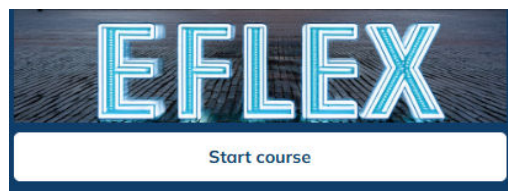

- There is a Certificate of Attendance PDF at the end of the course
- Complete and submit the form according to it's directions to receive your CLE credit.